Langkah-langkah perhitungan rata-rata, SD, Variansi kelas Eksperimen dan Kontrol.

1. Masukkan nilai di kelompok Eksperimen dan Kontrol, kemudian pilih Analyze, Descriptive Statistics, Descriptives

|           |                                                                                                    | 10      | Reports                                                                                                    | 14 1       |          | 1000 23 |          | 0      | MIG  |    |
|-----------|----------------------------------------------------------------------------------------------------|---------|----------------------------------------------------------------------------------------------------|------------|----------|---------|----------|--------|------|----|
|           |                                                                                                    |         | Ogocoptive Statictice                                                                                                    | Ereque     | enclen . |         | 111) LI- |        | -    |    |
|           |                                                                                                    |         | Tugies                                                                                                    | Dearri     | etves    | 1       |          |        |      | _  |
|           | Eksperimen                                                                                                    | Kortrol | Compare Means                                                                                                    | 4, Expron  |          | - 100   | 108      | . 1985 | - 18 | 13 |
| 1         | 90                                                                                                    | 59.     | General Linear Nodel                                                                                                    | THE CROSS  | tabe     |         |          |        |      | -  |
| - #c      | MP                                                                                                    | 90      | Generalized Linear Modele                                                                                                    | TURE       | Anabaia  |         |          |        |      |    |
| 2         | 82                                                                                                    | 10      | Miged Models                                                                                                    | THE PART   | S        | -       |          |        |      |    |
| *         | 90                                                                                                    | 60      | Corretate                                                                                                    | CILL PLACE | PRC .    |         |          |        |      |    |
| - 2       | 50                                                                                                    | 60      | Regression                                                                                                    | and to be  | ots      |         |          |        |      |    |
| -0.       | 30                                                                                                    | 59      | Lighteer                                                                                                    | BID-OF     | 1010     | 1       |          |        |      |    |
| 1         | 60.                                                                                                    | re      | Neural Notgoria                                                                                                    |            |          |         |          |        |      |    |
| 8         | 99                                                                                                    | 99      | Classify                                                                                                    |            |          |         |          |        |      |    |
| 9         | 40                                                                                                    | 40      | Dimension Reduction                                                                                                    |            |          |         |          |        |      |    |
| 10        | 76                                                                                                    | 70      | Boate                                                                                                    |            |          |         |          |        |      |    |
| 11        | 63                                                                                                    | 68      | Nonparametric Tests                                                                                                    |            |          |         |          |        |      | _  |
| 12        | 70                                                                                                    | 60      | Enrecastino                                                                                                    |            |          |         |          |        |      |    |
| 11        | 36                                                                                                    | 70      | Subled                                                                                                    |            |          |         |          |        |      |    |
| 14        | 69.                                                                                                    | 00      | Midfiele Description                                                                                                    | <u></u>    |          |         |          |        |      |    |
| 15        | 60                                                                                                    | 50      | In the second state of the second state of the |            | -        |         |          |        |      | 1  |
| 10        | 60                                                                                                    | 90      | The working same weaker                                                                                                    |            |          |         |          |        |      |    |
| 17        | 80                                                                                                    | 70      | Multiple Imputation                                                                                                    | 3          |          |         |          |        |      | -  |
| 10        | 69                                                                                                    | 90      | Complex Samples                                                                                                    | 1          |          |         |          |        |      |    |
| 19        | 40                                                                                                    | 70      | MA Simulation                                                                                                    |            |          |         |          |        |      |    |
| 20        | 60                                                                                                    | 00      | Quality Control                                                                                                    | E2         |          |         |          |        |      |    |
| 21        | 70                                                                                                    |         | TOC Curys                                                                                                    | -          |          |         |          |        |      |    |
| 22        |                                                                                                    |         |                                                                                                    | 1          |          |         |          |        |      |    |
| 23        |                                                                                                    |         |                                                                                                    |            |          |         |          |        |      |    |
| 2.8       |                                                                                                    |         |                                                                                                    | 2          | -        | -       |          |        |      |    |
| Data View | Variable View                                                                                                    |         |                                                                                                    |            |          | -       |          |        |      |    |
|           | and the second second se |         |                                                                                                    |            |          |         |          |        |      |    |

 Masukkan Eksperimen dan Kontrol ke Variable, pilih Options dan Conteng Mean, std deviation, Maximum, Minimum, Variance, S.E mean, lalu klik Continue dan klik OK

|          | I 🔒 🎞      | 10 1    |                                                                                                    | 1 dm 2      |                                                                                                    |                    |                                                                                                    | ul 🎯 🧠 🦇                                                                                                    |
|----------|------------|---------|----------------------------------------------------------------------------------------------------|-------------|----------------------------------------------------------------------------------------------------|--------------------|----------------------------------------------------------------------------------------------------|----------------------------------------------------------------------------------------------------|
| 10 H     | Eksperimen | Kontrol | YE                                                                                                    | 707         |                                                                                                    | 141                | 1                                                                                                    | et i ver i ver i                                                                                                    |
| 1.       | 90         | 60      | Desci                                                                                                    | latives     |                                                                                                    |                    | and See                                                                                                    | 23 Octoversitiers Ontones                                                                                                    |
| 2        | -50        | 60      | and a state of the state of the |             |                                                                                                    | (CARCENTE)         | 100 80                                                                                                    |                                                                                                    |
| 3        | 80         | 70      | -                                                                                                    |             | 1                                                                                                    | (analysica)        | Options                                                                                                    | W 2000 ED Dorn                                                                                                    |
| 6        | 90         | 60      |                                                                                                    |             |                                                                                                    | Rathin             | Hilds.                                                                                                    | Disperated                                                                                                    |
| 1        | -90        | 60      |                                                                                                    |             |                                                                                                    |                    | General Annual                                                                                                    | 2 Old deviation 2 Magimum                                                                                                    |
|          | -30        | 60      |                                                                                                    |             | 1000                                                                                                    |                    | Contraction of the local division of the local division of the loc | Vallance Vallation                                                                                                    |
| <u> </u> | 90         | 379     |                                                                                                    |             | -                                                                                                    |                    |                                                                                                    | Range Will mean                                                                                                    |
| P        | 50         | 60      |                                                                                                    |             |                                                                                                    |                    |                                                                                                    |                                                                                                    |
| 9.       | 40         | 40      |                                                                                                    |             |                                                                                                    |                    |                                                                                                    | Cientuloo                                                                                                    |
| 0        | 20         | 70      | 1                                                                                                    |             |                                                                                                    |                    |                                                                                                    | IT Extense IT thegrees                                                                                                    |
|          | 0.0        | 60      | In they                                                                                                    | e standedig | ed values as w                                                                                                    | eristies.          |                                                                                                    | - Distance Onder                                                                                                    |
| -        | 70         | 60      |                                                                                                    | 1.          | ter al Leraste                                                                                                    | Range Crance       | NID I                                                                                                    | division in the second                                                                                                    |
| 3        | 10         | 10      |                                                                                                    |             | The state of the state of the s | Carcino Canada Car | Mart .                                                                                                    | C historia                                                                                                    |
|          | 90.        | 00 1    |                                                                                                    |             |                                                                                                    |                    |                                                                                                    | C and a state of the state of the state of t |
| 3        | 90         | 94      |                                                                                                    |             |                                                                                                    |                    |                                                                                                    | C Augustand Instant                                                                                                    |
| 9        | 00         |         |                                                                                                    |             |                                                                                                    |                    |                                                                                                    | The Area and a construction of the second                                                                                                    |
| 7.<br>D  | 00         | 30      |                                                                                                    |             |                                                                                                    |                    |                                                                                                    | Internet Content Content                                                                                                    |
| a.       |            | 74      |                                                                                                    |             |                                                                                                    |                    |                                                                                                    | Contractor Contractor Contractor                                                                                                    |
|          | 40         | 10      |                                                                                                    |             |                                                                                                    |                    |                                                                                                    | have a second second se |
| u        | 10         | 60      |                                                                                                    |             |                                                                                                    |                    |                                                                                                    |                                                                                                    |
| 6        | 70         |         |                                                                                                    |             |                                                                                                    |                    |                                                                                                    |                                                                                                    |
|          |            |         |                                                                                                    |             |                                                                                                    |                    |                                                                                                    |                                                                                                    |
|          |            |         |                                                                                                    |             |                                                                                                    |                    |                                                                                                    |                                                                                                    |

Maka akan muncul tabel sebagai berikut

|            | N         | Minimum   | Maximum   | Mea       | an    | Std. Deviation | Variance  |
|------------|-----------|-----------|-----------|-----------|-------|----------------|-----------|
|            |           |           |           |           | Std.  |                |           |
|            | Statistic | Statistic | Statistic | Statistic | Error | Statistic      | Statistic |
| Eksperimen | 21        | 30        | 90        | 59,05     | 3,774 | 17,293         | 299,048   |
| Kontrol    | 20        | 40        | 90        | 65,50     | 2,945 | 13,169         | 173,421   |
| Valid N    | 20        |           |           |           |       |                |           |
| (listwise) | 20        |           |           |           |       |                |           |

**Descriptive Statistics** 

Langkah langkah uji Homogenitas kelas eksperimen dan kontrol pada Pre test

 Buka Program SPSS, pilih Variable view, isi kolom kolom pertama baris pertama dengan kata Nilai dan kolom pertama baris kedua dengan kelompok, pada kolom keenam baris kedua isi dengan 1= Eksperimen dan 2= Kontrol.

|     |          |         | 74 JA    |          | 1 H H | ×        | 100     |          | 194         | ANG .    |         |
|-----|----------|---------|----------|----------|-------|----------|---------|----------|-------------|----------|---------|
|     | Name     | 75199   | With     | Decimale | Label | Values   | Missing | Celurers | Alige       | Massoure | Role    |
| 1   | Nitai    | NAmaric | <b>8</b> | 0        |       | Norve    | Péome . | 4        | IIII Angint | & Scale  | 🔪 input |
| 1   | kałompok | Nameric | 0        | 0        |       | booment. | Féana   | 0        | E Right     | # Scale  | > Input |
| 2.  |          |         |          |          |       |          |         |          |             |          |         |
| 4   |          |         |          |          |       |          |         |          |             |          |         |
| ş., |          |         |          |          |       |          |         |          |             |          |         |
| £., |          |         |          |          |       |          |         |          |             |          |         |
| 1   |          |         |          |          |       |          |         |          |             |          |         |
| ŧ   |          |         |          |          |       |          |         |          |             |          |         |
| 1   | _        |         |          |          |       |          |         |          |             |          |         |
| t0. |          |         |          |          |       |          |         |          |             |          |         |
| U   |          |         |          |          |       |          |         |          |             |          |         |
| 12  |          |         |          |          |       |          |         |          |             |          |         |
| 12  |          |         |          |          |       |          |         |          |             |          |         |
| 14  | -        |         |          |          |       |          |         |          |             |          |         |
| ni. |          |         |          |          |       |          |         |          |             |          |         |
| II  |          |         |          |          |       |          |         |          |             |          |         |
| 07. |          |         |          |          |       |          |         |          |             |          |         |
| 10  |          |         |          |          |       |          |         |          |             |          |         |
| 19- |          |         |          |          |       |          |         |          |             |          |         |
| 10  |          |         |          |          |       |          |         |          |             |          |         |
| 29. |          |         |          |          |       |          |         |          |             |          |         |
| 12. |          |         |          |          |       |          |         |          |             |          |         |
| £5. |          |         |          |          |       |          |         |          |             |          |         |
| 341 |          |         |          |          |       |          |         |          |             |          |         |
| 26  |          |         |          |          |       |          |         |          |             |          |         |

2. Klik Data View dan isilah nilai dan kelompok berdasarkan kelompok masing-masing

|           |        | 1         | 1    | inn =  |       | Hi (Mos |       | - <b>62</b> = |     | 0 0                  | - 111 |
|-----------|--------|-----------|------|--------|-------|---------|-------|---------------|-----|----------------------|-------|
| selompox. | 1      |           |      |        |       |         |       |               |     |                      |       |
|           | Villar | hetomostk | 1000 | 1 Vite | 1.000 | 100     | 0.001 | 100           | 144 | in the second second | 108   |
| 3 1       | 10     |           |      |        |       |         |       |               |     |                      |       |
| - 4       | 90     |           |      |        |       |         |       |               |     |                      |       |
| 6         | 60     |           |      |        |       |         |       |               |     |                      |       |
| 6         | 30     | *         |      |        |       |         |       |               |     |                      |       |
| 12        | 60     |           |      |        |       |         |       |               |     |                      |       |
| 8         | 0.0    | * *       |      |        |       |         |       |               |     |                      |       |
|           | .40    |           |      |        |       |         |       |               |     |                      |       |
| 10        | 70     | 1         |      |        |       |         |       |               |     |                      |       |
| 11        | 00     |           |      |        |       |         |       |               |     |                      |       |
| 32        | 70     |           |      |        |       |         |       |               |     |                      |       |
| 33        | 10     |           |      |        |       |         |       |               |     |                      |       |
| 14        | 60     |           |      |        |       |         |       |               |     |                      |       |
| 16        | 60     |           |      |        |       |         |       |               |     |                      |       |
| 36        | 80     |           |      |        |       |         |       |               |     |                      |       |
| 17        | 80     |           |      |        |       |         |       |               |     |                      |       |
| 10        | 60     |           |      |        |       |         |       |               |     |                      |       |
| 19        | 40     |           |      |        |       |         |       |               |     |                      |       |
| 20        | 60     |           |      |        |       |         |       |               |     |                      |       |
| 21        | 70     | 1         |      |        |       |         |       |               |     |                      |       |
| 22        | 60     | 2         |      |        |       |         |       |               |     |                      |       |
| 29        | 60     | 2         |      |        |       |         |       |               |     |                      |       |
| 24        | 70     | 2         |      |        |       |         |       |               |     |                      |       |
| 25        | 60     | 2         |      |        |       |         |       |               |     |                      |       |
| 741       | an     | 7         |      |        |       |         |       |               |     |                      |       |

| de Ede   | Dew Data                                | Iransform | Analyze Direct Markeling G | raphe | Tauses.   | Add-gns     | Window      | Help  |        |     |    |
|----------|-----------------------------------------|-----------|----------------------------|-------|-----------|-------------|-------------|-------|--------|-----|----|
| 2 6      |                                         |           | Regords                    |       | *         | 1           | 47          |       | 1      | 00  | M  |
| Kelempok | 1                                       |           | Tagles                     |       |           |             |             |       |        |     |    |
|          | Nitai                                   | kelompok  | Compare Means              |       | Nean:     | <u>60</u>   |             |       | wite 1 | SIL | 19 |
| 3        | 80                                      | 1         | General Linear Nodel       |       | Gne-S     | Sample T Te | ent .       |       |        |     |    |
| 4        | 90                                      | 1         | Generalized Linear Models  |       | Indus     | andart Dan  | mine T.Tart | a 1.  |        |     |    |
| 5        | 50                                      | 1         | Migert Models              |       | Ellin and | envere can  | gres i res  | ÷.,   |        |     |    |
| 6        | 30                                      | 1         | Correlate                  |       | Pare      | s-samples   | T-Test      |       |        |     |    |
| 7        | 60                                      | 1         | Regression                 |       | Qne-V     | NRY ANONA   |             |       |        |     |    |
| .0       | 50                                      | 1         | Loginear                   |       |           |             |             |       |        |     |    |
| 9        | 40                                      |           | Neural Nations             |       |           |             |             |       |        |     |    |
| 10       | 70                                      | 1         | Ciaesily                   |       |           |             |             |       |        |     |    |
| 11       | 60                                      | 1         | Demonstran Bardinstern     |       |           |             |             |       |        |     |    |
| 12       | 70                                      | 1         | Contra India Personalaria  |       |           |             |             |       |        |     |    |
| 13       | 30                                      | 1         | ocăla                      |       |           |             |             |       |        |     |    |
| 14       | 50                                      | 1         | Honparametric resta        | 1     |           |             |             |       |        |     |    |
| 15       | 60                                      | 1         | Forecasting                | 12    |           |             |             |       |        |     |    |
| .16      | 50                                      | 1         | Sunnal                     | 1.    |           |             |             |       |        |     |    |
| 17       | 80                                      | 1         | Multiple Response          | . 7   |           |             |             |       |        |     |    |
| 18       | 60                                      | 1         | Missing Value Analysis     |       |           |             |             |       |        |     |    |
| 19       | 40                                      |           | Multiple Imputation        |       |           |             |             |       |        |     |    |
| 20       | -60                                     | 1         | Complex Samples            |       |           |             |             |       |        |     |    |
| 21       | 70                                      | 1         | Stmutation                 |       |           |             |             |       |        |     |    |
| 22       | 50                                      | 2         | Quality Control            |       |           |             |             |       |        |     |    |
| 23       | 60                                      | 2         | ROC Curve                  |       |           |             |             |       |        |     |    |
| 24       | 70                                      | 2         |                            | -     |           |             |             |       |        |     |    |
| 25       | 60                                      | 2         |                            |       |           |             |             |       |        |     |    |
| 26       | = = = = = = = = = = = = = = = = = = = = | 7         |                            |       |           |             |             |       |        |     |    |
| _        |                                         |           |                            |       |           |             | _           | - 214 |        |     |    |

3. Klik Analyze, Compare Means, One-Way-ANOVA

 Masukkan nilai di Dependent List dan kelompok di Factor, pilih Options dan conteng Homogenety of Variance Test, klik continue, lalu klik OK

| _                                                              |                                                                      |                                       | ***                                                                                                    | 2 🛲 🚟 🧐                                                                                                    | <b>6 6</b>                                                                                                    |      |
|----------------------------------------------------------------|----------------------------------------------------------------------|---------------------------------------|----------------------------------------------------------------------------------------------------|----------------------------------------------------------------------------------------------------|----------------------------------------------------------------------------------------------------|------|
| Nompok.                                                        | 1                                                                    |                                       |                                                                                                    |                                                                                                    |                                                                                                    |      |
|                                                                | Nitai kelompok                                                       | ver our ver ve                        | ar) in in in                                                                                                    | at in the                                                                                                    | 100 100                                                                                                    | 1.00 |
| 3                                                              | 80 1                                                                 |                                       |                                                                                                    |                                                                                                    |                                                                                                    |      |
| 4                                                              | 95 1                                                                 | 14                                    | m                                                                                                    |                                                                                                    |                                                                                                    |      |
| 5                                                              | 60 1                                                                 | Cre-Way ANOVA: Options                |                                                                                                    |                                                                                                    |                                                                                                    |      |
| 5                                                              | 30 1                                                                 | - Statutes                            |                                                                                                    |                                                                                                    |                                                                                                    |      |
| 7                                                              | 60 1                                                                 | P. December of                        | The second second second second second second second second second second second second second second second se                                                                                                    | -                                                                                                    | - Designed                                                                                                    | ś.   |
| 8                                                              | 50 1                                                                 | E Dest and reption effects            | 1406734                                                                                                    |                                                                                                    | and a state of the state of the |      |
| 9                                                              | 40 1                                                                 | Press and tandom energy               |                                                                                                    | Dependent List.                                                                                                    | General                                                                                                    |      |
| 10                                                             | 70 1                                                                 | Promogeneity of Nanarics said         |                                                                                                    | A 1800                                                                                                    | Cogram                                                                                                    |      |
| 11                                                             | 60 1                                                                 | Enterna costere                       |                                                                                                    | a contractor                                                                                                    | PostHot                                                                                                    |      |
| 12                                                             | 70 1                                                                 | E Weep                                | 4                                                                                                    |                                                                                                    | Qations                                                                                                    |      |
| 13                                                             | 30 1                                                                 | T Means plot                          | 0.50                                                                                                    |                                                                                                    | Baststrap                                                                                                    |      |
| 14                                                             | 60 1                                                                 | A Manager Station                     |                                                                                                    |                                                                                                    |                                                                                                    |      |
| 15                                                             | 60 1                                                                 | B Forbolts dates and all be seen all. |                                                                                                    | -                                                                                                    |                                                                                                    |      |
|                                                                | 50 1                                                                 | a coonte cares analisis di analisis   |                                                                                                    | fador.                                                                                                    |                                                                                                    | -    |
| 16                                                             |                                                                      | U EXQUER Cases listwise               | Long Long                                                                                                    | e recutor                                                                                                    |                                                                                                    |      |
| 16<br>17                                                       | 80 1                                                                 |                                       | And the Party of the Party of t | And the second second s |                                                                                                    |      |
| 16<br>17<br>18                                                 | 80 1<br>60 1                                                         | Contrue Cancel Heb                    | OK Zash                                                                                                    | Read Cancel He                                                                                                    | 10                                                                                                    | -    |
| 16<br>17<br>18<br>19                                           | 80 1<br>68 1<br>40 1                                                 | Continue) Concel Help                 | OK Basta                                                                                                    | Basel Cancel He                                                                                                    | *1                                                                                                    | Þ    |
| 16<br>17<br>18<br>19<br>20                                     | 80 1<br>60 1<br>40 1<br>60 1                                         | Continue) Cancel Help                 | OK Pails                                                                                                    | Beast Concel H                                                                                                    | en l                                                                                                    |      |
| 16<br>17<br>18<br>19<br>20<br>21                               | 80 1<br>68 1<br>40 1<br>60 1<br>70 1                                 | Contrue) Cancel Heb                   | CK gam                                                                                                    | Bead Concel H                                                                                                    | <b>n</b>                                                                                                    |      |
| 16<br>17<br>18<br>19<br>20<br>21<br>22                         | 80 1<br>68 1<br>40 1<br>66 1<br>70 1<br>50 2                         | Candenue) Cancel Hep                  | OK Park                                                                                                    | Beast Carcel H                                                                                                    | -                                                                                                    |      |
| 16<br>17<br>18<br>19<br>20<br>21<br>22<br>22<br>23             | 30 1<br>66 1<br>40 1<br>66 1<br>76 1<br>50 2<br>60 2                 | Condinue) Concel Hep                  | CK Path                                                                                                    | Beset Cancel H                                                                                                    | n                                                                                                    |      |
| 16<br>17<br>18<br>19<br>20<br>21<br>22<br>23<br>24             | 80 1<br>68 1<br>40 1<br>60 1<br>70 1<br>50 2<br>60 2<br>70 2         | Condinue) Concel Help                 | CK- Easter                                                                                                    | Baset Concel H                                                                                                    | n                                                                                                    |      |
| 16<br>17<br>18<br>19<br>20<br>21<br>22<br>23<br>23<br>24<br>25 | 80 1<br>66 1<br>40 1<br>60 1<br>70 1<br>50 2<br>60 2<br>70 2<br>60 2 | Contrues Concel Here                  | CKC Early                                                                                                    | Baset Concel H                                                                                                    | <u>n</u>                                                                                                    |      |

Maka akan muncul data sebagai berikut

#### ANOVA

| Nilai          |                |    |             |       |      |
|----------------|----------------|----|-------------|-------|------|
|                | Sum of Squares | Df | Mean Square | F     | Sig. |
| Between Groups | 426,487        | 1  | 426,487     | 1,793 | ,188 |
| Within Groups  | 9275,952       | 39 | 237,845     |       |      |
| Total          | 9702,439       | 40 |             |       |      |

#### Test of Homogeneity of Variances

Nilai

| Levene Statistic | df1 | df2 | Sig. |
|------------------|-----|-----|------|
| 1,080            | 1   | 39  | ,305 |

Pengambilan Keputusan

## Jika Sig > 0,05 maka data bervarians Homogen

# Jika Sig < 0,05 maka data bervarians tidak Homogen.<sup>1</sup>

Pada tabel Test of Homogeneity of Variances diketahui Sig 0,305 > 0,05

maka varians dari kedua kelas adalah homogen.

Langkah langkah uji t kelas eksperimen dan kontrol pada Pre test

 Buka Program SPSS, pilih Variable view, isi kolom kolom pertama baris pertama dengan kata Nilai dan kolom pertama baris kedua dengan kelompok, pada kolom keenam baris kedua isi dengan 1= Eksperimen dan 2= Kontrol.

| -    |          |         | - 2   | 1         | P M   |           | 1       | AND     |           | -mg     |         |
|------|----------|---------|-------|-----------|-------|-----------|---------|---------|-----------|---------|---------|
|      | Tiame.   | Туря    | Width | Deconisis | Label | Values    | Manage. | Columns | Align     | Meanum  | Role    |
| 1    | Nikai    | Numeric | a.    | 0         |       | None      | None    | 0       | III Right | & Scale | > Input |
| 2    | kelampok | Numeric | 6     | 0         |       | partmand. | None    | 4       | He Right  | P Scale | > hpd   |
| 1    |          |         |       |           |       | (         |         |         |           |         |         |
| 41   |          |         |       |           |       |           |         |         |           |         |         |
|      |          |         |       |           |       |           |         |         |           |         |         |
|      |          |         |       |           |       |           |         |         |           |         |         |
| 31   |          |         |       |           |       |           |         |         |           |         |         |
| 3.   |          |         |       |           |       |           |         |         |           |         |         |
| 9    |          |         |       |           |       |           |         |         |           |         |         |
| 19   |          |         |       |           |       |           |         |         |           |         |         |
| "T1; |          |         |       |           |       |           |         |         |           |         |         |
| 11   |          |         |       |           |       |           |         |         |           |         |         |
| 10   |          |         |       |           |       |           |         |         |           |         |         |
| 14   |          |         |       |           |       |           |         |         |           |         |         |
| 10   |          |         |       |           |       |           |         |         |           |         |         |
| 10   |          |         |       |           |       |           |         |         |           |         |         |
| 17   |          |         |       |           |       |           |         |         |           |         |         |
| 18   |          |         |       |           |       |           |         |         |           |         |         |
| 10   |          |         |       |           |       |           |         |         |           |         |         |
| 200  |          |         |       |           |       |           |         |         |           |         |         |
| 24   |          |         |       |           |       |           |         |         |           |         |         |
| 22 - |          |         |       |           |       |           |         |         |           |         |         |
| 27   |          |         |       |           |       |           |         |         |           |         |         |
| 24   |          |         |       |           |       |           |         |         |           |         |         |
| 26   |          |         |       |           |       |           |         |         |           |         |         |
|      | 14       |         |       |           |       |           |         | -       |           |         | -       |

 Klik Data View dan isilah nilai dan kelompok berdasarkan kelompok masing-masing

|          |        | 1000                                                                                                    |       | dim = | MIN | 44 | -   |       | 42 H  | 114 | 0       | 2414 |
|----------|--------|----------------------------------------------------------------------------------------------------|-------|-------|-----|----|-----|-------|-------|-----|---------|------|
| etomptor |        | And the second second second                                                                                   |       |       |     |    |     |       |       |     |         |      |
| 1.1      | Petini | Reformpulk                                                                                                    | 14.84 | 100   | 100 |    | 100 | 1.000 | - 100 | -   | and the | 10   |
| * 1      | 80     | The second second second second second second second second second second second second second second second s |       |       |     |    |     |       |       |     |         |      |
| 4        | 002    | 1                                                                                                    |       |       |     |    |     |       |       |     |         |      |
| -6       | 60     |                                                                                                    |       |       |     |    |     |       |       |     |         |      |
| -46      | 30     | 4                                                                                                    |       |       |     |    |     |       |       |     |         |      |
|          | 60     |                                                                                                    |       |       |     |    |     |       |       |     |         |      |
|          | 50     | 1                                                                                                    |       |       |     |    |     |       |       |     |         |      |
| .9       | 40     |                                                                                                    |       |       |     |    |     |       |       |     |         |      |
| 10       | 70     | 1                                                                                                    |       |       |     |    |     |       |       |     |         |      |
| 31       | 80-    |                                                                                                    |       |       |     |    |     |       |       |     |         |      |
| 12       | 10     | . 1                                                                                                    |       |       |     |    |     |       |       |     |         |      |
| 13       | 30     |                                                                                                    |       |       |     |    |     |       |       |     |         |      |
| 34       | 60     |                                                                                                    |       |       |     |    |     |       |       |     |         |      |
| 16       | 60     | 1                                                                                                    |       |       |     |    |     |       |       |     |         |      |
| 16       | 60     |                                                                                                    |       |       |     |    |     |       |       |     |         |      |
| .17      | 80     |                                                                                                    |       |       |     |    |     |       |       |     |         |      |
| 18       | 60     |                                                                                                    |       |       |     |    |     |       |       |     |         |      |
| 10       | 40     |                                                                                                    |       |       |     |    |     |       |       |     |         |      |
| 20       | 00     |                                                                                                    |       |       |     |    |     |       |       |     |         |      |
| 21       | 70     |                                                                                                    |       |       |     |    |     |       |       |     |         |      |
| 22       | 50     | 2                                                                                                    |       |       |     |    |     |       |       |     |         |      |
| 23       | 80     | 2                                                                                                    |       |       |     |    |     |       |       |     |         |      |
| 24       | 70     | 2                                                                                                    |       |       |     |    |     |       |       |     |         |      |
| 25       | 60     | 2                                                                                                    |       |       |     |    |     |       |       |     |         |      |
| 100      | 80     |                                                                                                    |       |       |     |    |     |       |       |     |         |      |
|          |        |                                                                                                    |       |       |     |    |     |       | 111   |     |         | -    |

3. Pilih Analyze, Compare Means, Independent T- Test

| 2 H       |     | -        | Reports P<br>Descriptive Statistics                                                                             |               |               | \$3.₩ | A ( | 0   | ALL |     |
|-----------|-----|----------|----------------------------------------------------------------------------------------------------|---------------|---------------|-------|-----|-----|-----|-----|
| salampak. | 1   |          | Tables +                                                                                                    |               |               |       |     | -   |     |     |
|           | Nia | kelompok | Compare Means                                                                                                   | Meani         |               |       | 400 | 101 |     | ×   |
| 9         | 40  |          | General Drear Model                                                                                             | One-Barnet    | la T Test.    |       |     |     |     |     |
| -         | 00  |          | Generalged Linear Modela                                                                                        | Ri Independer | rt-Samples 1  | Teut  |     |     |     | -   |
| 1         | 90  |          | Migod Modela P                                                                                                  | Raked San     | opies T Test. |       |     |     |     | -   |
| -         | 60  |          | Constate *                                                                                                    | One-Way A     | NOVA.         |       | -   |     |     | -   |
| 6         | 30  | 4        | Regression                                                                                                    |               |               |       | -   |     |     |     |
| 7         | 65  |          | Lgglinear                                                                                                    |               |               |       |     |     |     | -   |
| 8         | 50  | 4        | Neural Networks                                                                                                 |               | -             |       |     |     |     |     |
| 0         | 40  | 4        | Classify                                                                                                    |               |               |       |     |     |     |     |
| 10        | 70  | 1        | Dimension Reduction                                                                                             |               |               |       |     |     |     |     |
| 11        | 60  | 1        | Scale                                                                                                    |               |               | _     |     |     |     |     |
| 12        | 70  | 1        | Nonparametric Testa 🕴                                                                                           |               |               |       |     |     |     |     |
| 13        | 30  | 1        | Forecasting *                                                                                                   | -             |               |       |     |     |     |     |
| 14        | 50  | 1        | Servival *                                                                                                    |               |               |       |     |     |     |     |
| 枯         | 60  | 1        | Mytiple Response +                                                                                              |               |               |       |     |     |     | 111 |
| 16        | 50  | 1        | With Bassing Value Analysia                                                                                     |               |               |       |     |     |     |     |
| 17        | 00  | 1        | Multiple Imputation *                                                                                           |               |               |       |     |     |     |     |
| 18        | 65  | 1        | Complex Samples *                                                                                               |               |               |       |     |     |     |     |
| 13        | 40  | 1        | The Symulation .                                                                                                |               |               |       |     |     |     |     |
| 20        | 60  | 1        | Quality Control +                                                                                               |               |               |       |     |     |     |     |
| 21        | 70  | 1        | Ta ROC Curve                                                                                                    |               |               |       |     |     |     |     |
| 22        | 50  | 2        | The second second second second second second second second second second second second second second second se | -             |               |       |     |     |     |     |
| 23        | 60  | 2        |                                                                                                    |               |               |       |     |     |     |     |
| 9.4       | 70  |          |                                                                                                    |               |               |       |     |     |     |     |

 Masukkan Nilai di Test Variable (s) dan Kelompok di grouping Variable, serta isi define Groups dengan Goup 1 = 1 dan group 2 = 2, klik Continue, kemudian klik OK

|          | 0    | 5          | *            | 1              | 4                                                                                                    | 抬 🍍      |               | 1       |                           | 09                    |          |   |
|----------|------|------------|--------------|----------------|----------------------------------------------------------------------------------------------------|----------|---------------|---------|---------------------------|-----------------------|----------|---|
| Notemple | 12   |            |              |                |                                                                                                    |          |               |         |                           |                       |          |   |
|          | Nila | ielompok   | 100          | 1              | 100                                                                                                    |          | 100           | 1.10    | i iii                     | 100                   | WP .     |   |
| 4        | 90   | 1          |              |                |                                                                                                    |          |               |         |                           |                       |          |   |
| 2        | 50   | 1          |              |                |                                                                                                    |          |               |         |                           |                       |          |   |
| 3        | 00   | 1          |              |                |                                                                                                    |          |               |         |                           |                       |          |   |
| 4        | 90   | 1          |              |                |                                                                                                    |          |               | _       |                           |                       |          |   |
| 6        | 60   | tà Det     | we Groups    |                | 1222                                                                                                    | independ | ert-Samples T | Aut .   |                           |                       | (and and |   |
| 6        | 30   | ALC: NO    | a science of |                | 1                                                                                                    |          |               | 12      |                           | 244                   |          |   |
| 7        | 60   |            | se specifie  | i values       | 2.1                                                                                                    | 1        |               | 1 O     | (est Variatie(e)          | 0                     | ptions   |   |
| 8        | 60   |            | Group 1      |                |                                                                                                    |          |               |         | er rese                   |                       | ostatap  |   |
| 5        | 40   |            | Group 2      |                | 7                                                                                                    |          |               | (and    |                           |                       |          |   |
| 10       | 70   | 168        |              |                | -                                                                                                    |          |               |         |                           |                       |          | - |
| 11       | 60   | 0.0        | or point     |                |                                                                                                    |          |               |         |                           |                       |          |   |
| 12       | 70   | G          | ntinue CC    | anost H        | ain a                                                                                                    |          |               | - 3     |                           |                       |          |   |
| 13       | 30   | 600        |              | CONTRACT GALLS | Contract of the local division of the local division of the local |          |               |         | <b>Groupsing Variable</b> |                       |          |   |
| 14       | 50   | 1          |              |                | -                                                                                                    |          |               |         | KORIGITIG GALT? TI        |                       |          |   |
| 15       | 63   | 1          |              |                |                                                                                                    | -        |               |         | Elefine Groups            |                       |          |   |
| 16       | 60   | <u>, t</u> |              |                |                                                                                                    |          |               | Paula E | Reset Contest             | HALL                  |          |   |
| 17       | 80   | 1          |              |                |                                                                                                    |          |               |         | Rector Continue           | and the second second |          |   |
| 18       | 60   | 1          |              |                |                                                                                                    | 10       | 1             | -       | T                         |                       | -        |   |
| 15       | 40   | 1          |              |                |                                                                                                    |          |               |         |                           |                       |          |   |
| 20       | 60   | 1          |              |                |                                                                                                    |          |               |         |                           |                       |          |   |
| 21       | 70   | 1          |              |                |                                                                                                    |          |               |         |                           |                       |          |   |
| 22       | 50   | 2          |              |                |                                                                                                    |          |               |         |                           |                       |          |   |
| 23       | - 50 | 2          |              |                |                                                                                                    |          |               |         |                           |                       |          |   |
|          |      | -          |              |                |                                                                                                    |          |               |         |                           |                       |          |   |

Maka akan muncul tabel sebagai berikut:

**Group Statistics** 

|       | Kelompok   | N  | Mean  | Std. Deviation | Std. Error Mean |
|-------|------------|----|-------|----------------|-----------------|
| Nilai | Eksperimen | 21 | 59,05 | 17,293         | 3,774           |
|       | Kontrol    | 20 | 65,50 | 13,169         | 2,945           |

#### **Independent Samples Test**

|       |           | Levene   | S    |           |            |           |         |         |            |          |
|-------|-----------|----------|------|-----------|------------|-----------|---------|---------|------------|----------|
|       |           | Test     | for  |           |            |           |         |         |            |          |
|       |           | Equality | / of |           |            |           |         |         |            |          |
|       |           | Varianc  | es   | t-test fo | r Equality | / of Mear | าร      |         |            |          |
|       |           |          |      |           |            |           |         | Std.    | 95% Cor    | nfidence |
|       |           |          |      |           |            | Sig.      | Mean    | Error   | Interval   | of the   |
|       |           |          |      |           |            | (2-       | Differe | Differe | Difference | Э        |
|       |           | F        | Sig. | t         | df         | tailed)   | nce     | nce     | Lower      | Upper    |
| Nilai | Equal     |          |      |           |            |           |         |         |            |          |
|       | variances | 1,080    | ,305 | -1,339    | 39         | ,188      | -6,452  | 4,819   | -16,199    | 3,294    |
|       | assumed   |          |      |           |            |           |         |         |            |          |
|       | Equal     |          |      |           |            |           |         |         |            |          |
|       | variances |          |      | 4 0 4 0   | 07.000     | 400       | 0.450   | 4 707   | 40.440     | 0.044    |
|       | not       |          |      | -1,348    | 31,238     | ,186      | -0,452  | 4,787   | -16,149    | 3,244    |
|       | assumed   |          |      |           |            |           |         |         |            |          |

#### Pengambilan Keputusan

H<sub>a</sub>: terdapat perbedaan antara kelas Eksperimen dan Kelas Kontrol

H<sub>0</sub>: tidak terdapat perbedaan antara kelas Eksperimen dan Kelas Kontrol

## Jika Sig (2-tailed) > 0,05 maka $H_{0}$ diterima dan $H_{a}$ ditolak

# Jika Sig (2-tailed) < 0,05 maka $H_a$ diterima dan $H_0$ ditolak.<sup>1</sup>

Dari data di atas diketahui Sig (2-tailed) adalah 0,188 > 0,05. maka H<sub>0</sub> diterima dan Ha ditolak, sehingga tidak ada perbedaan kemampuan awal siswa kelas Eksperimen dengan siswa kelas Kontrol.

<sup>&</sup>lt;sup>1</sup> Ibid, h. 99.

Daftar Nilai post test Siswa kelas Eksperimen dan kelas Kontrol

# Nilai Siswa Kelas Eksperimen

| No     | Nama               | Nilai | Keterangan        |
|--------|--------------------|-------|-------------------|
| 1      | Ahmad Sayuti       | 100   | Amat Baik         |
| 2      | Amalia             | 80    | Baik Sekali       |
| 3      | Doni Sholihin      | 90    | Amat Baik         |
| 4      | Elda Maulida Sari  | 100   | Amat Baik         |
| 5      | Hadianor           | 70    | Baik              |
| 6      | Helma Soraya       | 60    | Cukup             |
| 7      | Irsandi Abdi       | 80    | Baik Sekali       |
| 8      | Lili Putrian       | 90    | Amat Baik         |
| 9      | M. Hanafi Riza     | 80    | Baik Sekali       |
| 10     | M. Zainal Mustafa  | 90    | Amat Baik         |
| 11     | Mariatul Ulfah     | 60    | Cukup             |
| 12     | M. Najir           | 80    | Baik Sekali       |
| 13     | M. Rahman          | 80    | Baik Sekali       |
| 14     | M. Rizal           | 90    | Amat Baik         |
| 15     | M. Syayed Assidqie | 100   | Amat Baik         |
| 16     | Nor Saidah         | 80    | Baik Sekali       |
| 17     | Nurma Yunita       | 70    | Baik              |
| 18     | Nurul Ariyani      | 60    | Cukup             |
| 19     | Raisya             | 70    | Baik              |
| 20     | Salma Azkia        | 80    | Baik Sekali       |
| 21     | Siti Mahfuzatul R  | 100   | Amat Baik         |
| 9      | 0-100 = 8  sis     | wa    | = 38, 09 %        |
| 8      | 0-89 = 7 sistered  | wa    | = 33, 33 %        |
| 7      | 0-79 = 3 sis       | wa    | = 14, 28 %        |
| 6      | 0-69 = 3  sis      | wa    | = 14, 28 %        |
| $\leq$ | =                  |       | <u>= 42, 85 %</u> |
|        | 21 si              | swa   | 100 %             |

## Nilai Siswa Kelas Kontrol

| No     | Nama                   | Nilai | Keterangan  |  |
|--------|------------------------|-------|-------------|--|
| 1      | Ahmad Rifani           | 70    | Baik        |  |
| 2      | Ahmad Rivannor         | 80    | Baik Sekali |  |
| 3      | Asnani                 | 80    | Baik Sekali |  |
| 4      | Dona Sholehah          | 70    | Baik        |  |
| 5      | Fatmawati              | 90    | Amat Baik   |  |
| 6      | Halimatus Sakdiah      | 60    | Cukup       |  |
| 7      | Ilham Zulpadli         | 70    | Baik        |  |
| 8      | Khalimatul Husna       | 70    | Baik        |  |
| 9      | Lukmanul Hakim         | 60    | Cukup       |  |
| 10     | M. Rizky Ramadhani     | 80    | Baik Sekali |  |
| 11     | Mawaddah               | 70    | Baik        |  |
| 12     | M. Miftahurrahman      | 60    | Cukup       |  |
| 13     | M. Qusairi             | 60    | Cukup       |  |
| 14     | M. Syaipi Hidayatullah | 70    | Baik        |  |
| 15     | Nafisah                | 70    | Baik        |  |
| 16     | Norsahida Al Fitri     | 80    | Baik Sekali |  |
| 17     | Rahmawati              | 80    | Baik Sekali |  |
| 18     | Rizqi Elfia Rahmah     | 80    | Baik Sekali |  |
| 19     | Siti Amalia            | 70    | Baik        |  |
| 20     | Siti Nor Hafizah       | 80    | Baik Sekali |  |
| 90     | 0- 100 = 1 siswa       |       | = 5 %       |  |
| 80     | )- 89 = 7 siswa        |       | = 35 %      |  |
| 7(     | )- 79 = 8 siswa        |       | = 40 %      |  |
| 60     | )- 69 = 4 siswa        |       | = 20 %      |  |
| $\leq$ | 59 =                   |       | = 42, 85 %  |  |
|        | 20 siswa               |       | 100 %       |  |

Langkah-langkah perhitungan rata-rata, SD, Variansi kelas Eksperimen dan Kontrol.

1. Masukkan nilai di kelompok Eksperimen dan Kontrol, kemudian pilih Analyze, Descriptive Statistics, Descriptives

| Fur         | Asson Lints | Tratetories    | Seattle meetingenet, must | ne Carper                    | ADD-EDR     | Winesw H | eefs. |       |     |
|-------------|-------------|----------------|---------------------------|------------------------------|-------------|----------|-------|-------|-----|
|             |             | 8 <b>1</b> 2 3 | Dyscription Unitation     | P Internet                   | Mencaes     | 42       |       | * • • |     |
|             |             |                | Tables                    | P III Out                    | COLUMN AS   |          |       |       |     |
|             | Ehsperiment | PLOPEROF       | Coggare Neara             |                              |             | 11.046   | 1996  | 1 100 | 100 |
| 3. <b>T</b> | 100         | 80             | General Linear Model      | *                            |             |          |       |       |     |
| 2           | 90          | 80             | Generalged Linear Models  | + IIII                       | satabs.     |          |       |       |     |
| 3           | 80          | 70             | Mixed Modets              | * <b>T</b> UF                | ar Anatysis |          |       |       |     |
| 4           | 90          | 80             | Convelate                 | . ER                         | iii         |          |       |       |     |
| - 11        | 70          | 70             | Repression.               | <ul> <li>IIII E-P</li> </ul> | Ptuta       |          |       |       |     |
| .0          | 60          | 70             | Locinear                  |                              | Fints       |          |       |       |     |
| 7           | 80          | 60             | Annual testander          |                              | 10          |          |       |       |     |
|             | 100         | 90             | Chanth                    | 22                           |             |          |       |       |     |
| Ð           | 40          | 60             | Company Reduction         | 23                           |             |          |       |       |     |
| 10          | 10          | 60             | Temperan warant           | 200                          |             |          |       |       |     |
| 11          | 60          | 80             | DOBIN                     | 201                          |             |          |       |       |     |
| 12          | 80          | 70             | Southerwineduc Lente      |                              |             |          |       |       |     |
| 13          | 80          | 70             | Feiecarthip               | 1                            |             |          |       |       |     |
| -14         | 90          | 40             | Sources                   | 53                           |             |          |       |       |     |
| 15          | 100         | 70             | Mutthe Response           | * C                          |             |          |       |       |     |
| 16          | 80          | 76             | Maxing Value Analysis.    |                              |             |          |       |       |     |
| 17          | 70          | 80             | Multiple Imputation       | 9 ·                          |             |          |       |       |     |
| 18          | 60          | 80.            | Complex Samples           |                              |             |          |       |       |     |
| 19          | 70          | 80             | III Somulation            |                              |             |          |       |       |     |
| 20          | 100         |                | Statily Control           | 8.S                          |             |          |       |       |     |
| 21          |             |                | ROC Cutw                  |                              |             |          |       |       |     |
| 22          |             |                |                           | -                            |             |          |       |       |     |
| 23          |             |                |                           |                              |             |          |       |       |     |
| 9.4         |             |                |                           |                              |             |          |       |       | _   |
| _           | 110         | _              |                           | _                            |             |          | -     |       |     |

 Masukkan Eksperimen dan Kontrol ke Variable, pilih Options dan Conteng Mean, std deviation, Maximum, Minimum, Variance, S.E mean, lalu klik Continue dan klik OK

|            |            | 10      | ы ()    | 1 A. :        |               | H *                |              |           | A @ M6                      |
|------------|------------|---------|---------|---------------|---------------|--------------------|--------------|-----------|-----------------------------|
|            |            |         |         |               |               |                    | 1111111111   |           |                             |
| -          | Eksperimen | Kontrol | - 101   | 100           | 1986          | · vbr              |              | 100       | war war war                 |
| 1. 1       | 100        | - 00    | Tel Des | riptives      |               |                    |              | the state | Descriptives Options        |
| £          | 90         | 80      |         |               |               | 22012-22           |              |           | S Contraction of the second |
| 2          | 80         | 30      | ·       |               |               | Exter              | -            | (arterna  | a gent Tibrat               |
| 4          | 90         | 60      |         |               |               | Knoth              | print/ n     | Chite-    | Chapteraters                |
| 5          | 10         | 10      |         |               |               |                    |              | Building  | 2 Ofd deviation 2 Migmur    |
| 8          | 65         | - 70    |         |               | 100           | 20                 |              |           | Vallance W Magmun           |
|            | 00         | 00      |         |               |               |                    |              |           | E Bange Will me             |
|            | 100        | 90      |         |               |               |                    |              |           | Charlen and                 |
| 7          | 80         | 60      |         |               |               |                    |              |           | The second and the second   |
| 00         | 99,        | 60      | 1       |               |               |                    |              |           | TT Formers TT success       |
|            | 65         | 80      | 1750    | ve standardig | wit yakuma an | untables           |              |           | Display Ovdar               |
| 2.         | 60         | 70      | 1.000   | 1             | W. Dante      | Benet C            | anical Links | i inte    | -ID Variage Est             |
| 13         | 96         | 70      | 1       | 0.00          | COLUMN AND A  | CI LINE CONTRACTOR | second and   | 19413     | C Alphabetic                |
|            | 90         | 60      |         | 11            | -             | 1                  |              |           | O Ascending means           |
| 2-         | 100        | 70      |         | -             |               |                    |              |           | O Descending means          |
| 10         | 80         | 70      |         |               |               |                    |              |           |                             |
| 10         | 70         | 60      |         | -             | -             |                    |              |           | Continue Concer Ste         |
| 10         | 68         | 80      |         | -             |               |                    |              |           | Contraction of the second   |
|            | 10         | 60      |         | -             | -             | -                  |              |           |                             |
| 10         | 100        |         |         |               |               |                    |              |           |                             |
| 23-<br>143 |            |         |         |               |               |                    |              |           |                             |
| 14.<br>13  | -          |         |         |               | -             | -                  |              |           |                             |
| -          |            |         |         |               | -             | -                  |              |           |                             |
| 1          | 14         |         |         |               | -             | -                  | ·            |           |                             |

Maka akan muncul tabel sebagai berikut

|                       | N         | Minimum   | Maximum   | М         | ean        | Std.<br>Deviation | Variance  |
|-----------------------|-----------|-----------|-----------|-----------|------------|-------------------|-----------|
|                       | Statistic | Statistic | Statistic | Statistic | Std. Error | Statistic         | Statistic |
| Eksperimen            | 21        | 60        | 100       | 81,43     | 2,869      | 13,148            | 172,857   |
| Kontrol               | 20        | 60        | 90        | 72,50     | 1,902      | 8,507             | 72,368    |
| Valid N<br>(listwise) | 20        |           |           |           |            |                   |           |

#### **Descriptive Statistics**

Langkah Uji Normalitas

 Buka program SPSS kemudian klik Variable view, isi Name dengan Eksperimen dan Kontrol, rubah angka decimals menjadi 0, kemudian klik Data View.

| Ent   | Yew Date   | Transform | <u>Analyze</u> | Direct Hamatin | a graphs ( | Altico Add-o | webely an | Help    |         |         |        |
|-------|------------|-----------|----------------|----------------|------------|--------------|-----------|---------|---------|---------|--------|
|       |            | 1.        | - 18           | <b>L</b> 1     | B H        |              | 圖色        |         |         | 45      |        |
|       | Name       | Type      | Width          | Decimals       | Label      | Values       | Masing    | Columns | Algn    | Measure | Role   |
| 1     | Eksperimen | flumeric  | 8              | ÷              |            | None         | None      | 8       | 38 RgH  | / Scale | > hpt  |
| 2     | Kantol     | Numeric   | В              | 1              |            | None         | None      | ā       | 🗃 Fögtt | @ Scale | > hput |
| 3     |            |           |                |                |            |              |           |         |         |         |        |
| 4     |            |           |                |                |            |              |           |         |         |         |        |
| 5     |            |           |                |                |            |              |           |         |         |         |        |
| 6     |            |           |                |                |            |              |           |         |         |         |        |
| 10    |            |           |                |                |            |              |           |         |         |         |        |
| 1     |            |           |                |                |            |              |           |         |         |         |        |
| .8    |            |           |                |                |            |              |           |         |         |         |        |
| 10.   |            |           |                |                |            |              |           |         |         |         |        |
| 11    |            |           |                |                |            |              |           |         |         |         |        |
| 12    |            |           |                |                |            |              |           |         |         |         |        |
| 13    |            |           |                |                |            |              |           |         |         |         |        |
| 184.1 |            |           |                |                |            |              |           |         |         |         |        |
| 15    |            |           |                |                |            |              |           |         |         |         |        |
| 116   |            |           |                |                |            |              |           |         |         |         |        |
| (17): |            |           |                |                |            |              |           |         |         |         |        |
| 18    |            |           |                |                |            |              |           |         |         |         |        |
| 18    |            |           |                |                |            |              |           |         |         |         |        |
| 20    |            |           |                |                |            |              |           |         |         |         |        |
| 28    |            |           |                |                |            |              |           |         |         |         |        |
| 77    |            |           |                |                |            |              |           |         |         |         |        |
| 23    |            |           |                |                |            |              |           |         |         |         |        |
| 74    |            |           |                |                |            |              |           |         |         |         |        |
| 25    |            |           |                |                |            |              |           |         |         |         |        |
|       | 31         |           |                |                |            |              |           |         | _       |         |        |

2. Klik data view dan isilah nilai post test dari masing-masing kelompok

| "Unitied1 | [DataSer0] - (Bht s | PSS Statutics D  | ata Éditor. |                 |           |        |          |             | -    | -     | -       |
|-----------|---------------------|------------------|-------------|-----------------|-----------|--------|----------|-------------|------|-------|---------|
| tin Eat   | View Data           | <u>Transform</u> | Synatyce 👘  | Direct Marketin | ig Grauna | Little | Add-gets | Window Help |      |       |         |
| 2 h       |                     | 53               |             | 1               |           |        | ¥ 🖪      | 43 🛄        | 11-1 | 90    | 16      |
| ()        | Ekspesmen           | Kentrol          | 101         |                 |           | NOF.   | NR       | NR.         | 101  | - 107 | WM      |
| 1         | 100                 | BO               |             |                 |           |        | 1        |             | 124  |       |         |
| 2         | 90                  | 70               |             |                 |           |        |          |             |      |       |         |
| 3         | 80                  | 60               |             |                 |           |        |          |             |      |       |         |
| 4         | 90                  | 70               |             |                 |           |        |          |             |      |       |         |
| 5         | 70                  | 70               |             |                 |           |        |          |             |      |       |         |
| 6         | 60                  | 60               |             |                 |           |        |          |             |      |       |         |
| π.        | 80                  | 10               |             |                 |           |        |          |             |      |       |         |
| 8         | 100                 | 60               |             |                 |           |        |          | -           |      |       |         |
| 9         | 00                  | 60               |             |                 |           |        |          |             |      |       |         |
| 10        | 50                  | 80               |             |                 |           |        |          |             |      |       |         |
| 11        | 60                  | 70               |             |                 |           |        |          |             |      |       |         |
| 12        | 60                  | 70               |             |                 |           |        |          |             |      |       |         |
| 13        | BO                  | 60               |             |                 |           |        |          |             |      |       |         |
| 14        | 90                  | 70               |             |                 |           |        |          |             |      |       |         |
| 15        | 100                 | 70               |             |                 |           |        |          |             |      |       |         |
| 16        | 60                  | 60               |             |                 |           |        |          |             |      |       |         |
| 17        | 70                  | 80               |             |                 |           |        |          |             |      |       |         |
| 18        | 60                  | 80               |             |                 |           |        |          |             |      |       |         |
| 19        | 70                  | 60               |             |                 |           |        |          |             |      |       |         |
| 20        | 100                 | 70               |             |                 |           |        |          |             |      |       |         |
| 21        | 80                  |                  |             |                 |           |        |          |             |      |       |         |
| 22        | 1                   |                  |             |                 |           |        |          |             |      |       |         |
| 23        |                     |                  |             |                 |           |        |          |             |      |       |         |
| 9.4       |                     | _                | _           |                 |           |        |          |             | _    |       | _       |
| Data View | Variable View       |                  |             |                 |           |        |          |             |      |       | Lightsh |

- 🔄 "Untrivers (DanaSetQ) 18M 5955 Statistics Data Esitor Elle Edit yleve Bata Transform <mark>Analyse</mark> Direct Marinting Brazina Utlikhos Addrans Window Help 🛚 🔚 🚔 📖 🖝 a Regots 19 🖉 🗮 🖓 🦳 🖑 Descriptive Blassifics Tables . Eksperimen Kontrol Compare Means . HEF. t 100 30 General Linear Nodel 4 2 90 70 . Generalized Linear Wodels 80 80 3 Mood Models 90 70 Correlate 70 70 5 Begreesion ٠ 60 68 fi 7 Lastinear ٠ 80 90 Neutal Networks ٠ 100 -68 8 Classify × 4 80 -68 Dimension Reduction . 11 90 80 Stan . 11 60 70 Hongarametric Testa 1 A Que Gample. 12 80 78 ÷ Ferecasting 13 80 90 A Independent Samples. . Sunival Balated Samples 54 90 70 15 Multiple Response . . 70 100 Legary Dialoge P Chisquare B) Missing Value Analysis 90 16 Bronial 80 Maßpie Impetation ٠ 17 70 Rens\_ 18 60 30 Complex Samples 1 1-Sangte K-S. 79 70 80 Traisfor 70 2 Independent Samples. 20 100 **Quality Control** × 21 80 Kindependent Samples RDC Curye 22 2 Related Bamples 23 📷 K Related Bamples. .54 Data View Visitatile View
- 3. Pilih Anlzye, Nonparametric test, legacy dialogs, 1-Sample K-S

4. Masukkan Eksperimen dan Kontrol ke tabel Test Variable list, dan

conteng Normal pada Test distribution, kemudian klik OK

| 1.   |           | 6.0     |     | -  | F   | n 🐴          | <b>M</b> =  | 42         |        | 1           | 0    | *6             |     |     |     |   |
|------|-----------|---------|-----|----|-----|--------------|-------------|------------|--------|-------------|------|----------------|-----|-----|-----|---|
|      |           |         |     |    |     |              |             |            |        |             |      |                |     |     |     |   |
|      | Experimen | Kontral | 100 | 10 | 100 | 100          | 105         | 10         | 601    | -           | 102  | 100            | 191 | -12 | 100 |   |
| 1    | 100       | 10      |     |    |     |              |             |            |        |             |      |                |     |     |     |   |
| 2    | 90        | 10      |     |    |     |              |             |            |        |             |      |                |     |     |     |   |
| 3    | 00        | 80      |     |    |     | W. Centrain  |             | Citeria di | 444    |             |      | 5.             |     |     |     |   |
| +    | 50        | 71      |     |    |     | the one camp | e nomogorov | *-SHITEY   | 105    |             |      | and the second |     |     |     |   |
| 5    | 70        | 75      |     |    |     |              |             |            | Dest's | anable Lost | 1    | Curr I         |     |     |     |   |
| 6    | 50        | 60      |     |    |     |              |             |            | 1 B    | sperimen    |      | 55P.0.         |     |     |     |   |
| 7    | 10        | 90      |     |    |     |              |             |            | 10     | lorina      | 14   | VANE .         |     |     |     |   |
| 8    | 100       | 83      |     |    |     |              |             |            |        |             |      |                |     |     |     |   |
| 8    | 80        | 60      |     |    |     |              |             |            |        |             |      |                |     |     |     |   |
| 10   | 90        | 80      |     |    |     |              |             | -          |        |             |      |                |     |     |     |   |
| 1    | 60.       | 70      |     |    |     |              |             |            |        |             |      | - 1            |     |     |     |   |
| 12   | 90        | 70      |     |    |     |              |             |            |        |             |      |                |     |     |     |   |
| ų    | 80        | 60      |     |    |     | 100000       |             | 10.0       | -      |             | _    | 1              |     |     |     |   |
| 4    | 90        | 73      |     |    |     | Test Dicks   |             |            |        |             |      |                |     |     |     |   |
| 15   | 100       | 70      |     |    |     | A Found      | C Trapus    |            |        |             |      |                |     |     |     |   |
| 16 - | 80        | 82      |     |    |     | Potsan       | Epoten      | 1626       |        |             |      |                |     |     |     |   |
| 17   | 70        | \$5     |     |    |     |              |             | ase III    | Barat  | Cantur      |      |                |     |     |     |   |
| 18   | 60        | -10     |     |    |     |              |             | Course 10  | Times  | Dava        | 1190 |                |     |     |     |   |
| 19   | 70        | 85      |     |    |     |              |             |            | -      | -           |      | 4              |     |     |     |   |
| 10   | 190       | 70      |     |    |     |              |             |            |        |             |      |                |     |     |     |   |
| 1    | 10        |         |     |    |     |              |             |            |        |             |      |                |     |     |     |   |
| 12   |           |         |     |    |     |              |             |            |        |             |      |                |     |     |     |   |
| 11   |           |         |     |    |     |              |             |            |        |             |      |                |     |     |     |   |
| LA . |           | _       | _   | _  | -   |              |             | -          | _      | _           | _    |                | _   |     | -   | - |

Maka akan muncul data sebagai berikut:

| One-Samp                         | le Kollloyolov-Sil | lintov rest       |                   |
|----------------------------------|--------------------|-------------------|-------------------|
|                                  |                    | Eksperimen        | Kontrol           |
| Ν                                |                    | 21                | 20                |
| Normal Parameters <sup>a,b</sup> | Mean               | 81,43             | 72,50             |
|                                  | Std. Deviation     | 13,148            | 8,507             |
| Most Extreme Differences         | Absolute           | ,171              | ,216              |
|                                  | Positive           | ,162              | ,216              |
|                                  | Negative           | -,171             | -,211             |
| Test Statistic                   |                    | ,171              | ,216              |
| Asymp. Sig. (2-tailed)           |                    | ,111 <sup>c</sup> | ,016 <sup>c</sup> |

One-Sample Kolmogorov-Smirnov Test

a. Test distribution is Normal.

b. Calculated from data.

c. Lilliefors Significance Correction.

Pengambilan Keputusan

#### Jika Sig (2-tailed) > 0,05 maka data berdistribusi Normal

## Jika Sig(2-tailed) < 0,05 maka data berdistribusi tidak Normal.<sup>1</sup>

Pada Kelas Eksperimen di peroleh nilai 0,111 > 0,05 maka data berdistribusi Normal, dan pada Kelas Kontrol diperoleh nilai 0,01 < 0,05 maka data berdistribusi tidak Normal.

<sup>&</sup>lt;sup>1</sup> V. Wiratna Sujarweni, *SPSS Untuk Penelitian*, (Yogyakarta: Pustaka Baru Press, 2014), h. 55.

Langkah-langkah Uji Homogenitas

1. buka program SPSS, klik Variable view isi name untuk kolom pertama baris pertama dengan Nilai\_post dan kolom dengan kelompok dan isi value dengan 1= Eksperimen, dan 2= kontrol.

|    | Yew Data   | Jussion | analice<br>M | Lend Barrein | Brante I |              | 42           | Heb            | -       | - 46          |         |
|----|------------|---------|--------------|--------------|----------|--------------|--------------|----------------|---------|---------------|---------|
|    | Name       | Туре    | Weth         | Decimals     | Label    | Values       | Wessing      | Column         | Align   | Measure       | Rele    |
| 1  | Nilai_pert | Numerc  | 8            | 0            |          | None         | Note         | 1              | 🖩 Right | J Scale       | V input |
| 2  | Kentrol    | Nametz  | 8            | 0            |          | Fácrie       | Nove         | 8              | Right.  | # Scale       | N input |
| 3  |            |         |              |              |          |              |              |                |         |               |         |
| 4  |            |         |              |              |          |              |              |                |         |               |         |
| 5. |            |         |              |              | -        |              |              | _              |         |               |         |
| F  |            |         |              |              | · 表示 Vi  | fore Labels: |              |                |         | 100           |         |
| 1. |            |         |              |              |          | the Linda la |              |                |         |               |         |
| 1  |            |         |              |              | 1        | 10000        |              |                | 2.0     | in the second |         |
| 8  |            |         |              |              | W        | ¥2#:         |              |                |         | Spelling      |         |
| 10 |            |         |              |              | 0        | 1940         |              |                |         |               |         |
| 11 |            |         |              |              |          | 1            | "Exstentier" |                |         |               |         |
| 12 |            |         |              |              |          | 24           | "Kontrol"    |                |         |               |         |
| 13 |            |         |              |              |          |              |              |                |         |               |         |
| 14 |            |         |              |              |          | 1000001      |              |                |         |               |         |
| 15 |            |         |              |              |          | Alastan (    |              |                |         |               |         |
| 16 |            |         |              |              |          | 1            |              |                | -       |               |         |
| 11 |            |         |              |              |          |              | (COLUMN 12   | and the second | 2m      |               |         |
| 18 |            |         |              |              |          |              | XNL G        | Carlon He      | ND OF   |               |         |
| 10 |            |         |              |              | 10       | -            | -            |                | -       |               |         |
| 20 | -          |         |              |              |          |              |              |                |         |               |         |
| 21 |            |         |              |              |          |              |              |                |         |               |         |
| 32 |            |         |              |              |          |              |              |                |         |               |         |
| 22 |            |         |              |              |          |              |              |                |         |               |         |
| 24 |            |         |              |              |          |              |              |                |         |               |         |
| 25 |            |         |              |              |          |              |              |                |         |               |         |
|    | 14         |         | _            | _            |          | _            | _            | _              |         | _             | _       |
|    |            |         |              |              |          |              |              |                |         |               |         |

2. Isilah Nilai\_post dari nilai siswa Eksperimen dan Kontrol, kemudian pada kolom kelompok di isi dengan 1 dan 2 sesuai dengan kelompoknya

|    | Ent . | Yew D    | <b>m</b> =1  | Transform. | <b>Augus</b> | Dietch Marketer | 9 90 | phe | Taxable. | A00-241 | 10   | TERM. | 田市 |    |    | _   |      |   |
|----|-------|----------|--------------|------------|--------------|-----------------|------|-----|----------|---------|------|-------|----|----|----|-----|------|---|
| 3  | H     | 8        | 1            | 10 1       | × 2          |                 |      | h   | ×        | ¥       |      | 白     |    | 11 | 96 | -56 |      |   |
|    | -     | 100-5-51 |              | Harman A.  | -            | 1.0.00          | 1112 |     |          | 11000   |      | _     |    |    |    |     |      |   |
| -  | -     | nag per  | 100          | NSTERN 1   | - 40         |                 | - 18 |     | - 18     | - 18    |      | - 10  |    |    | w  | 107 | 1.18 |   |
| -  | -     |          | -00          |            |              |                 |      | -   |          |         |      |       | -  |    |    |     |      |   |
| ÷  | 1     |          | 22           |            |              |                 |      | -   |          | -       | -    |       | -  |    |    |     | -    | - |
| ÷  | -     |          | 99           |            |              |                 |      |     |          | 1       |      |       | -  |    |    |     |      | - |
| -  | -     |          | 24           |            |              |                 |      |     |          |         |      |       | -  |    |    |     |      | - |
|    |       |          | 44           |            |              |                 |      | +   |          |         |      |       | -  |    |    |     | -    | - |
| ÷  | -     |          | 44           |            |              |                 |      |     |          | 1       | -    |       |    |    |    |     |      | - |
| ÷  | -     | 1.4      | (04)<br>(04) | 24         |              |                 |      | -   |          | -       | -    |       | -  |    |    |     | -    |   |
| -  |       |          | 44           | -          |              |                 |      |     |          |         |      |       |    |    |    |     |      |   |
| 10 | -     |          | -94          | - 4        |              | -               |      |     |          | -       | -    |       | -  |    |    |     | -    | - |
| 11 | -     |          | 60           | -          |              | -               |      | +   |          | -       | -    |       | -  |    |    |     | 1    |   |
| 41 | -     |          | -            |            |              |                 |      | +   |          |         | -    |       | -  |    |    |     | -    | - |
| 11 |       |          | 94           |            |              |                 |      |     |          |         |      |       |    |    |    |     |      |   |
| 14 | -     |          | 44           |            |              |                 |      | -   |          | -       | -    |       |    |    |    |     |      | - |
| 45 | -     |          | 144          |            |              |                 |      | -   |          |         |      |       | -  |    |    |     | -    |   |
| 10 |       | 1 11     | 33           |            |              |                 |      |     |          |         |      |       |    |    |    |     |      |   |
| 17 |       |          | 20.          |            |              |                 |      |     |          |         |      |       |    |    |    |     |      |   |
| 18 | 1     |          | 40           | -          |              |                 |      | -   |          |         | -    |       |    |    |    |     |      |   |
| 10 |       |          | 70           |            |              |                 |      |     |          | -       | -    |       |    |    |    |     | -    | - |
| 20 |       | 19       | 198          |            |              |                 |      | +   |          | -       |      |       |    |    |    |     | -    |   |
| 21 |       |          | .81          | -          |              |                 |      |     |          |         |      |       |    |    |    |     |      |   |
| 22 |       |          | 41           |            |              |                 |      |     |          |         | - 11 |       |    |    |    |     | -    |   |
| 72 |       |          | 70           | 2          |              |                 |      |     |          |         | -    |       |    |    |    |     | -    |   |
| 22 | -     |          | 44           |            |              |                 |      |     |          |         |      |       |    |    |    |     |      |   |
|    |       | 8.2      | -            | _          |              | _               |      | _   | _        | _       | _    | _     |    | _  | _  |     |      |   |

- 3 "Unitaled1 (DataSet0] IBM SPSS Statistics Data Editor Elle Edit View Data Transform Analyze Deect Manueling Graphs Utilities Add-gins Window Help 14 🕥 🧠 Reports . Descriptive Statistics i. Tables . Nitai\_post Compare Means VAR Kontral Ueans. 100 General Linear Model . Gne-Sample T Test. 2 90 1 Generalized Linear Nodels . 🔠 Independent Samples T Test. 1 80 1 Miged Models Pared-Samples T Test. 4 90 1 Correlate One-Way ANOVA 70 k 1 Regression 60 6 1 Loginear 80 Neural Networks 8 100 T) Classify 80 Dimension Reduction 10 90 Scale 11 60 Nonparametric Tests 12 80 1 Forecasting 13 80 4 Survival 14 90 1 Multiple Response ٠ 15 100 1 1 Missing Value Analysis 16 80 . Multiple Imputation 17 70 1 Complex Samples 18 60 1 ٠ 19 70 1 🖏 Sįmulation. 100 20 1 Quality Control ۶ 80 21 1 ROC Curye. 22 80 70 23 24 RD . Deta View Variable View
- 3. Pilih Analyze, Compare Means, One-Way ANOVA

4. Kemudian masukkan nilai\_post ke dependent list dan kelompok ke faktor, pilih options dan conteng Homogenety of variane test, klik continue, lalu klik OK

|          |               | In J    | i 📳       |                           | D M                                                                                                    |            | The second |         |          |      |                       |     |  |
|----------|---------------|---------|-----------|---------------------------|----------------------------------------------------------------------------------------------------|------------|------------|---------|----------|------|-----------------------|-----|--|
| 1        | Nilai post    | Kontrol | ar.       | ar.                       | var a                                                                                                    | r iar      |            |         | 191      | 107  |                       | var |  |
| 1        | 100           | 1       |           |                           |                                                                                                    |            |            |         |          |      |                       |     |  |
| 2        | 90            | 1       | Can.      |                           | 12                                                                                                    | m          |            |         |          |      |                       |     |  |
| 3        | 80            | 1       | Core-     | Wey ANOVA: O              | phons                                                                                                    |            |            |         |          |      |                       |     |  |
| 4        | 90            | 1       | - State   |                           |                                                                                                    |            |            |         |          |      |                       |     |  |
| 5        | 78            | 1       | THE OWNER | er credita                |                                                                                                    | Table of C |            |         |          |      | la Red                |     |  |
| 6        | 60            | - 1     |           | ad and render             | a ufficits                                                                                                    | ANOVA.     |            |         |          |      | and the second second |     |  |
| 1        | 88            | 1       | 24        | monanab at-               | anapra tect                                                                                                    |            |            | Depen   | dentList | 1    | CONTRACTOR OF         |     |  |
| 8        | 100           | 1       | 12 0      | non Energin               | and the star                                                                                                    |            |            | 1.10    | iai_goot |      | collotter.            |     |  |
| 3        | 88            | 1       | 119       | ANICE OF THE              |                                                                                                    |            |            | 100     |          | 3    | PostHoc.              |     |  |
| 10       | - 90          | 1       | Long.     |                           |                                                                                                    |            | sab        |         |          |      | Quitons.              |     |  |
| 11       | 68            | 1       | EW        | eans plot                 |                                                                                                    |            |            |         |          | 1    | Bentamap              |     |  |
| 12       | 80            | 1       | - 84 - 22 | no Vakias                 |                                                                                                    |            |            |         |          |      |                       |     |  |
| 13       | 80            | 1       |           | at the states of          |                                                                                                    |            |            | 200     |          | -    |                       |     |  |
| 14       | 90            | 1       | 1 00      | cande cSene m             | region of evening                                                                                                    |            | 16         | P BCOF  |          | -    |                       |     |  |
| 15       | 100           | . 1     | VE        | ciude capes ils           | IWIE                                                                                                    | -          |            | (gr. h) | Sell Co  | _    |                       |     |  |
| 16       | 88            | +       | Go        | ntrue Carr                | cet Help                                                                                                    | OK         | Paste      | Brief   | Cantel   | Help |                       |     |  |
| 17       | 70            | 1       |           | Contraction of Contractor | Contraction of the local division of the local division of the loc |            |            |         |          |      | -                     |     |  |
| 18       | 61            | 1       | -         |                           |                                                                                                    | 10.        |            |         |          |      |                       |     |  |
| 19       | 78            | 1       |           |                           |                                                                                                    |            |            |         |          |      |                       |     |  |
| 20       | 100           | 1       |           |                           |                                                                                                    |            |            |         |          |      |                       |     |  |
| 25       | 81            | 1       |           |                           |                                                                                                    |            |            |         |          |      |                       |     |  |
| 22       | 80            | 2       |           |                           |                                                                                                    |            |            |         |          |      |                       |     |  |
| 23       | 78            | 2       |           |                           |                                                                                                    |            |            |         |          |      |                       |     |  |
| - 94     | 38.           | 2       | -         |                           |                                                                                                    |            |            |         | _        |      |                       | -   |  |
| ata View | Variable Volw |         |           |                           |                                                                                                    |            |            |         |          |      |                       |     |  |

## Maka akan Muncul data Sebagai berikut

#### ANOVA

| Eksperimen     |                |    |             |       |      |  |  |
|----------------|----------------|----|-------------|-------|------|--|--|
|                | Sum of Squares | df | Mean Square | F     | Sig. |  |  |
| Between Groups | 816,638        | 1  | 816,638     | 6,591 | ,014 |  |  |
| Within Groups  | 4832,143       | 39 | 123,901     |       |      |  |  |
| Total          | 5648,780       | 40 |             |       |      |  |  |

#### Test of Homogeneity of Variances

| Eks | perimen |
|-----|---------|
|     |         |

| Levene Statistic | df1 | df2 | Sig. |
|------------------|-----|-----|------|
| 2,774            | 1   | 39  | ,104 |

Pengambilan Keputusan

#### Jika Sig > 0,05 maka data bervarians Homogen

## Jika Sig < 0,05 maka data bervarians tidak Homogen.

Pada tabel Test of Homogeneity of Variances diketahui Sig0,104 > 0,05 maka varians dari kedua kelas adalah homogen

Langkah langkah Uji U

1. Buka program SPSS, klik Variable view isi name untuk kolom pertama baris pertama dengan Nilai\_post dan kolom dengan kelompok dan isi value dengan 1= Eksperimen, dan 2= kontrol.

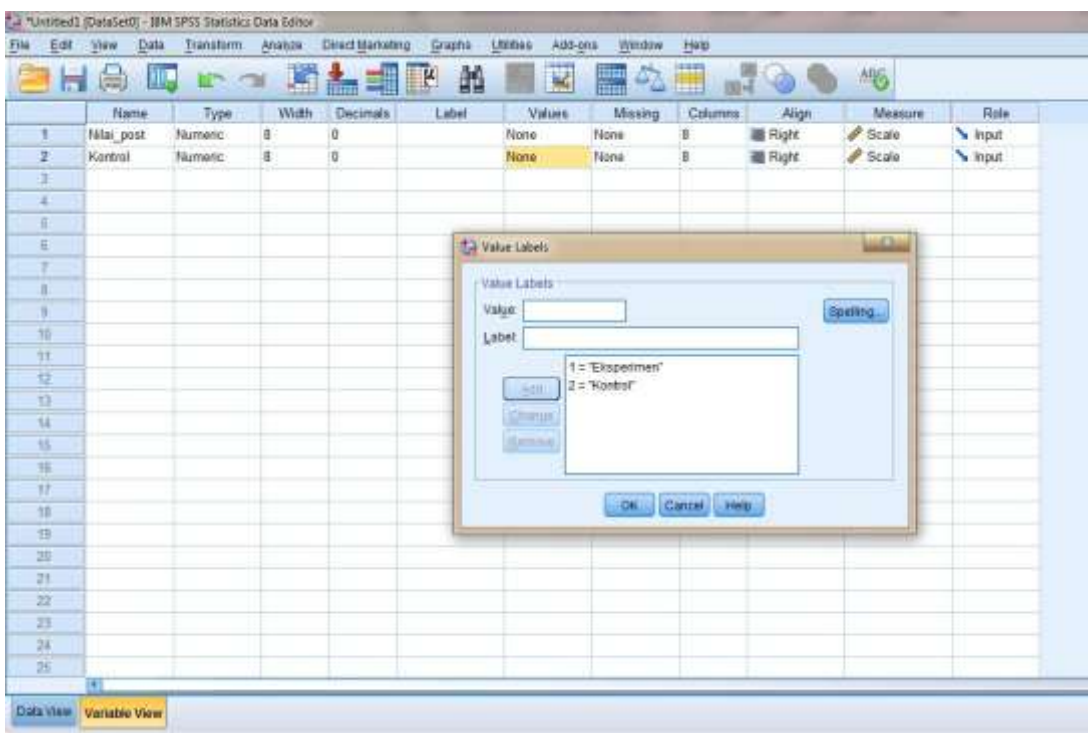

2. Isilah Nilai\_post dari nilai siswa Eksperimen dan Kontrol, kemudian pada kolom kelompok di isi dengan 1 dan 2 sesuai dengan kelompoknya.

| a Ed   | 8 V  | iew Data    | Transform | Analiza | Direct Marketin | O Graphs | Utilias | Add-ons | Window Hel | D   |      |       |           |  |
|--------|------|-------------|-----------|---------|-----------------|----------|---------|---------|------------|-----|------|-------|-----------|--|
|        |      | 8           | 100       | 3 JE    | 1               |          | -       | *       | 42 🖩       |     | 3 6  | *6    |           |  |
|        |      | Nilai_post  | Kontrol   | Varia   | 101             | 7.800    | 300)    | 100     | - 10       | VOI | YW . | 1.000 |           |  |
| 1      |      | 100         | 1         |         |                 |          |         |         |            |     |      |       |           |  |
| 2      |      | 90          | 1         |         |                 |          |         |         |            |     |      |       |           |  |
| 2      |      | 80          | 1         |         |                 |          |         |         |            |     |      |       |           |  |
| 4      |      | 90          | 1         |         |                 |          |         |         |            |     |      |       |           |  |
| 5      |      | 70          | 1         |         |                 |          |         |         |            |     |      |       |           |  |
| 6      |      | 60          | 1         |         |                 |          |         |         |            |     |      |       |           |  |
| 7      |      | 80          | 1         |         |                 |          |         |         |            |     |      |       |           |  |
| 8      |      | 100         | 1         |         |                 |          |         |         |            |     |      |       |           |  |
| 9      |      | 80          | - 1       |         |                 |          |         |         |            |     |      |       |           |  |
| 10     |      | 90          | 1         |         |                 |          |         |         |            |     |      |       |           |  |
| 11     |      | 60          | 1         |         |                 |          |         |         |            |     |      |       |           |  |
| 12     |      | 80          | 1         |         |                 |          |         |         |            |     |      |       |           |  |
| 13     |      | 80          | 1         |         |                 |          |         |         |            |     |      |       |           |  |
| 14     |      | 90          | 1         |         |                 |          |         |         |            |     |      |       |           |  |
| 15     |      | 100         | 1         |         |                 |          |         |         |            |     |      |       |           |  |
| 16     |      | 80          | 1         |         |                 |          |         |         |            |     |      |       |           |  |
| 17     |      | 70          | - 1       |         |                 |          |         |         |            |     |      |       |           |  |
| 18     |      | 60          | 1         |         |                 |          |         |         |            |     |      |       |           |  |
| 19     |      | 70          | -1        |         |                 |          |         |         |            |     |      |       |           |  |
| 20     |      | 100         | 1         |         |                 |          |         |         |            |     |      |       |           |  |
| 21     |      | 80          | 1         |         |                 |          |         |         |            |     |      |       |           |  |
| 22     |      | 80          | 2         |         |                 |          |         |         |            |     |      |       |           |  |
| 23     |      | 70          | 2         |         |                 |          |         |         |            |     |      |       |           |  |
| 34     | 14   | M           | ,         |         |                 |          |         |         |            |     |      | -     |           |  |
| In Vie | - No | stable View |           |         |                 |          |         |         |            |     |      | L.    | spherical |  |

| 26 |            | 5       | Regorts Descriptive Statistics     |         | ¥ -           | 动   |                 | 96           | -   |      |   |
|----|------------|---------|------------------------------------|---------|---------------|-----|-----------------|--------------|-----|------|---|
| 1  | Nilai_post | Kontrol | Tables Compare Neans Compare Neans | VW      | var           | NO/ | -war -          | 100          | VM  | - ne |   |
| 2  | 90         | 1       | Second career model                |         |               |     | -               |              |     |      |   |
| 3  | 80         | 1       | Generalized Linear Models          |         |               |     | -               |              |     | -    | - |
| Ĩ  | 90         | 1       | Nued Moders                        |         |               |     |                 |              |     |      | - |
| 5  | 70         | 1       | Conerare                           |         |               |     |                 |              |     |      | - |
| 6  | 60         | 1       | Regression                         |         |               |     |                 |              |     |      | - |
| 7  | 80         | 1       | röðenesi                           |         |               |     |                 |              |     |      | - |
| В  | 100        | 1       | Neural Networks                    |         |               |     |                 |              |     |      | - |
| 9  | 80         | 1       | Classify                           |         |               |     |                 |              |     |      |   |
| 10 | 90         | 1       | Dimension Reduction                |         |               |     |                 |              |     |      |   |
| 11 | 60         | 1       | Sogle                              |         |               |     |                 |              |     | -    |   |
| 12 | 80         | 1       | Nonparametric Tests                | A Qna S | lample        |     |                 |              |     |      |   |
| 13 | 80         | 1       | Forecasting                        | / Indep | endent Sample | 5   |                 |              |     |      |   |
| 14 | 90         | 1       | Sunnal                             | Relat   | ed Samples    |     |                 |              |     |      |   |
| 15 | 100        | 1       | Nultiple Response                  | Lega    | cy Dialogs    |     | E Chisman       |              |     |      |   |
| 16 | 80         | 1       | Nissing Value Analysis             |         | 1             |     | (T) Discovering |              |     |      |   |
| 17 | 70         | 1       | Nutiple Imputation 0               |         |               |     | Es provina.     |              |     |      |   |
| 18 | 60         | 1       | Complex Samples                    |         |               |     | Huns            |              |     |      |   |
| 19 | 70         | 1       | and Simulation.                    |         |               |     | 1-Sample        | K-8.;        |     |      |   |
| 20 | 100        | 1       | Quality Control                    | 8       |               |     | 2 independ      | dent Samples | - 1 |      |   |
| 21 | 80         | 1       | ROC Curve_                         |         |               |     | Kindepen        | dent Samples | -   |      |   |
| 22 | 80         | 2       |                                    |         |               |     | 2 Rejated       | Samples .    |     |      |   |
| 23 | 70         | 2       |                                    |         |               |     | K Related       | Samples      |     |      |   |
| 24 | 80         | 2       |                                    |         |               | _   |                 | 10.000       |     |      |   |

3. Pilih Analyze, Nonparametric Tests, legacy dialogs, 2 Independent Samples

4. Masukkan Nilai\_post ke Test Variable list dan Kelompok ke Grouping variable, klik Define Groups dan isi Group 1=1 dan Group 2=2, klik Continue, lalu klik OK.

|    | New Day    |         | M K      | Orect Manutin | g Graphs | Utites    | Addigna         | Medow    | Help    |              |     |         |     |     |
|----|------------|---------|----------|---------------|----------|-----------|-----------------|----------|---------|--------------|-----|---------|-----|-----|
|    | Nelai_post | Kontrol | W.       | - URI         | NW       | - ar      | , the           | 1        | 1       | WHI .        | w.  | W       | Naf | No. |
| 1  | 100        | 1       | 15 Tech  | dana dark fra | Va.      |           |                 |          |         |              |     |         |     |     |
| 2  |            | - 1     | Ce Iware | dependent san | piece -  |           |                 |          |         |              |     |         |     |     |
| 3  | 80         | 1       | Group 1  | 1             | R        | -         |                 | 24       | _       |              |     | -       |     |     |
| 4  | 90         | 1       | Contro 2 | 0             |          | wo-Indep  | endent-Sample   | es Tests |         |              |     | -       |     |     |
| 6  | 70         | 1       | Quad F   | 18 <u>1</u>   | l)       |           |                 |          | Test    | matter int   |     |         |     |     |
| 6  | 60         | 1       |          |               |          | -         |                 | 1        | PN      | lai post     |     | Egatt   |     |     |
| 7  | 80         | - 1     | Contin   | ue Cancel     | Hels     |           |                 | (Tan)    | 1       |              |     | Options |     |     |
| 8  | 100        | 1       |          |               |          | -         |                 |          |         |              |     |         |     |     |
| 9  | 80         | 1       |          |               |          |           |                 |          | 14      |              |     |         |     |     |
| 10 | 90         | 1       |          |               |          |           |                 | -        | Group   | na Variatile |     |         |     |     |
| 11 | 60         | 1       |          |               |          |           |                 | *        | Kontre  | 4(2.7)       |     |         |     |     |
| 12 | 80         | 1       |          |               |          |           |                 | -        | Date    | Carros       |     |         |     |     |
| 13 | 80         | 1       |          |               | -        | -         |                 |          | Terry   | e la loupa   |     |         |     |     |
| 14 | 90         | 1       |          |               | 1        | Test Type |                 |          |         |              |     |         |     |     |
| 15 | 100        | 1       |          |               |          | ₹ Hans-W  | hiney U         | E K      | ofmaga  | row-Smirney  | Z   |         |     |     |
| 16 | 80         | 1       |          |               |          | Moges (   | otterne reactio | NRS 🖂 🖞  | (ald-Wo | fowitz runs  |     |         |     |     |
| 17 | 70         | 1       |          |               |          |           |                 | G        | -       | (auna)       | 144 |         |     |     |
| 18 | 60         | 1       |          |               |          |           |                 |          | Zeam    | Canon        | HIP |         |     |     |
| 19 | 70         | 1       |          |               | 12       |           |                 |          | 1       | 1            | -   |         |     |     |
| 20 | 100        | 1       |          |               |          |           |                 |          |         |              |     |         |     |     |
| 21 | 80         | 1       |          |               |          |           |                 |          |         |              |     |         |     |     |
| 22 | 80         | 2       |          |               |          |           |                 |          |         |              |     |         |     |     |
| 23 | 70         | 2       |          |               |          |           |                 |          |         |              |     |         |     |     |
| 94 | 85         | 2       | 1        |               | _        |           |                 |          |         |              |     |         |     |     |

Maka akan muncul data sebagai berikut:

|            |            | Ranks |           |              |
|------------|------------|-------|-----------|--------------|
|            | Kelompok   | N     | Mean Rank | Sum of Ranks |
| Nilai_post | Eksperimen | 21    | 25,12     | 527,50       |
|            | Kontrol    | 20    | 16,68     | 333,50       |
|            | Total      | 41    |           |              |

| Test Statistics <sup>a</sup> |            |  |  |  |  |  |
|------------------------------|------------|--|--|--|--|--|
|                              | Nilai_post |  |  |  |  |  |
| Mann-Whitney U               | 123,500    |  |  |  |  |  |
| Wilcoxon W                   | 333,500    |  |  |  |  |  |
| Z                            | -2,335     |  |  |  |  |  |
| Asymp. Sig. (2-tailed)       | ,020       |  |  |  |  |  |

a. Grouping Variable: Kelompok

Pengambilan Keputusan

Ha: terdapat perbedaan antara kelas Eksperimen dan Kelas Kontrol

H<sub>0</sub>: tidak terdapat perbedaan antara kelas Eksperimen dan Kelas Kontrol

#### Jika Sig (2-tailed) > 0,05 maka $H_0$ diterima dan $H_a$ ditolak

#### Jika Sig (2-tailed) < 0,05 maka $H_a$ diterima dan $H_0$ ditolak.

Dari data di atas diketahui Sig (2-tailed) adalah 0,02 < 0,05. maka H<sub>a</sub> diterima dan H<sub>0</sub> ditolak, sehingga terdapat perbedaan kemampuan siswa kelas Eksperimen yang belajar tarkib dengan menggunakan media tongkat animasi dengan siswa kelas Kontrol yang belajar tarkib tanpa mengunakan media tongkat animasi.

# ترجمة الباحثة

١ - الاسم : رحمانية
٢ - مسقط الرأس : بانكيت بارو، ٣ . من نوفمبر ١٩٩٤
٣ - الدين : الإسلام
٣ - الدين : الإسلام
٤ - الجنسية : إندونيسي
٥ - الوضع : تتزوج
٥ - الوضع : تتزوج
٢ - العنوان : كانجنجان، هولو سونجي الجنوبي ، كلمنتان الجنوبية
٢ - العنوان : كانجنجان، هولو سونجي الجنوبي ، كلمنتان الجنوبية
٢ - العنوان : كانجنجان، هولو سونجي الجنوبي ، كلمنتان الجنوبية
٢ - العنوان : كانجنجان، هولو سونجي الجنوبي ، كلمنتان الجنوبية
٢ - العنوان : كانجنجان، هولو سونجي الجنوبي ، كلمنتان الجنوبية
٢ - العنوان : كانجنجان، هولو سونجي الجنوبي ، كلمنتان الجنوبية
٢ - العنوان : كانجنجان، هولو سونجي الجنوبي ، كلمنتان الجنوبية
٢ - العنوان : كانجنجان، هولو سونجي الجنوبي ، كلمنتان الجنوبية
٢ - مدرسة الإبتدائية الحكومية ١ ماندستانا، باريتو كوالا
٢ - مدرسة الثانوية الحكومية ١ ماندستانا، باريتو كوالا
٢ - مدرسة الثانوية الحكومية ١ ماندستانا، باريتو كوالا
٢ - مدرسة الثانوية الحكومية ١ ماندستانا، باريتو كوالا
٢ - مدرسة الثانوية الحكومية ١ ماندستانا، باريتو كوالا

٨- الوالدان

الأب

١ – الاسم : حلمي

ب- العنوان : بانكيت بارو

# الأم

١ - الاسم : مشيطة
 ب- العنوان : بانكيت بارو

الأخ و الأخت : ١. نور مدنية ٢. مرزقي ٣. رحمانية

بنجرماسين، يونيو ۲۰۱۹

الكاتبة

رحمانية\*

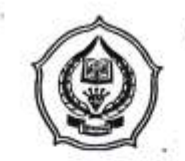

#### KEMENTERIAN AGAMA REPUBLIK INDONESIA INSTITUT AGAMA ISLAM NEGERI ANTASARI FAKULTAS TARBIYAH DAN KEGURUAN Jalan Jenderal Ahmad Yani KM, 4,5 Banjarmasin Tolopon (0511) 3253939 Faksimile (0511) 3274492 Email: fik.antasari@gmail.com Web: www.fik.iain-antasari.ac.id

SURAT RISET Nomor: B- (C /ln.01/III.2/TL.00/01/2017

Dekan Fakultas Tarbiyah dan Keguruan IAIN Antasari, dengan ini menugaskan kepada :

| Nama                  | : Rahmaniah                                                                                                    |
|-----------------------|----------------------------------------------------------------------------------------------------|
| Nomor Induk Mahasiswa | 1201230618                                                                                                    |
| Semester              | IX (Sembitan)                                                                                                    |
| Alamat                | JI, Darul Aman RT, 04 RW, 01 Ds. Bangkit Baru                                                                                                    |
| Tugas                 | <ul> <li>Keck mandasana kab banto Kuala</li> <li>Melakukan Riset / Penelitian Ilmiah dalam rangka<br/>pengumpulan data untuk penyusunan Skripsi<br/>Sarjana dengan Judul ;</li> </ul> |

فعالية استخدام وميلة العصا الرمبمي (Tongkat Animasi) في تدريس التركيب لدى طلبة

#### الفرقان المتوسطة الإسلامية 3 بنجرماسين

- Tempat yang dituju MTs Muhammadiyah 3 Al-Furqan Banjarmasin Seperangkat alat riset 2 (Dua) bulan 11 Januari 2017 Barang yang dibawa Lamanya Riset Dari tanggal : 11 Januari 201 Sampai dengan tanggal : 11 Maret 2017

Demikian Surat Riset ini diberikan kepada ybs, agar pihak-pihak yang berkepentingan dapat memberikan bantuan seperlunya.

> RIAN de

> > Wakil Dekan-Bidang Akademik,

76 22 Dr./Yahya MOF, M.Pd NJP. 196209191991031001

Mahasiswa yang bersangkutan, A Rahmaniah NIM. 1201230618

Subbag, Mikero & Alumni FTK 143N Antouri

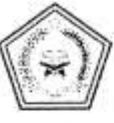

KEMENTERIAN AGAMA REPUBLIK INDONESIA KANTOR KEMENTERIAN AGAMA KOTA BANJARMASIN Jalan Pulau Laut Nomor 24 Kota Banjarmaala – 70114 Telepon (10611) 3353486; email : <u>bimkakes@kemenas.go.id</u> – mependakotabim@smail.com

Nomor Lampiran Hal

### : B-021 / Kk.17.01-2/TL.00/ 01 /2017

11 Januari 2017

: Izin Penelitian/Riset

Yth. Wakil Dekan Fakultas Tarbiyah dan Keguruan IAIN Antasari Banjarmasin Di-Tempat'

Assalamu'alaikum Wr. Wb.

Schubungan dengan Surat Dekan Fakultas Tarbiyah dan Keguruan IAIN Antasari Banjarmasin Nomor : B 15 / In.01/III.2/TL.00/1/2017, Tanggal 04 Januari 2017 perihal Izin Penelitian/Riset dalam rangka Penyusunan Skripsi atas nama :

RAHMANIAH : NIM 1201230618 selama 2 (dua) bulan mulai tanggal 11 Januari 2017 s.d 11 Maret 2017 dengan judul :

فعالية استخدام وسيلة العصا الرسمي (Tongkat Animasi) في تدريس التركيب لدى طلبة

#### الفرقان المتوسطة الإسلامية 3 بنجرماسين

Kami dapat menyetujui atas penelitian tersebut dengan ketentuan :

 Tidak mengganggu proses belajar mengajar.
 Menyampaikan laporan / hasil penelitian ke Kantor Kementerian Agama Kota Banjarmasin.

Demikian kami sampaikan atas perhatian saudara kami ucapkan terima kasih.

Wassalamu'alaikum Wr. Wb.

an, Kepala Kantor Kementerian Agama Kota Bahjarmasin,

Kasi Penmad, 1 2 Kashah ĤĮ. IN THE

Tembusan : Yth. Kepala MTs Muhammadiyah 3 Al-Furqan

Banjarmasin

|    | KEMENTERIAN AGAMA REPUBLIK INDONESIA<br>INSTITUT AGAMA ISLAM NEGERI ANTASARI<br>FAKULTAS TARBIYAH DAN KEGURUAN<br>BIRO SKRIPSI<br>Jasar Jenderal Armad Yarv KM. 4.5 Banjarmasin<br>Telepon (0511) 3253939 Faksimile (0511) 3274492<br>Email: fx.artasan@gmail.com Web: www.fk.iain-antasari.ac.id |
|----|----------------------------------------------------------------------------------------------------|
| -  | SURAT KETERANGAN                                                                                                    |
| 22 | Nomor: 636/In.01/III.2.q/11/2016                                                                                                    |
| 12 | Yang bertanda tangan di bawah ini, menerangkan bahwa:                                                                                                    |
| 12 | Nama : RAHMANIAH                                                                                                    |
| 22 | N I M : 1201230618                                                                                                    |
| 22 | Jurusan/Prodi : Pendidikan Bahasa Arab                                                                                                    |
| 22 | Alamat JI. Gatot Subroto Gg. Pala No. 47<br>Banjarmasin                                                                                                    |
| M  | adalah benar telah melaksanakan Seminar Desain Operasional Skripsi                                                                                                    |
| 2  | yang berjudul:                                                                                                    |
|    | فعالية استخدام وسيلة العصا الرسمي (Tongkat Animasi ) في تدريس التركيب                                                                                                    |
| 3  | لدى طُلبة المحمدية الفر قان المتوسطة الإسلامية ٣ بنجرماسين                                                                                                    |
| 2  | Pada Harl/Tanggal : Selasa, 08 November 2016                                                                                                    |
| 0  | Tempat : Lokal 1.23                                                                                                    |
| 5  | Demikian surat keterangan ini dibuat, untuk dipergunakan sebagaimana<br>mestinva.                                                                                                    |
| 12 |                                                                                                    |
|    | Banjarmasin, 08 November 2016<br>Ketua                                                                                                    |
|    | Reinegaru Jahan                                                                                                    |
| 2  |                                                                                                    |

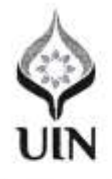

KEMENTERIAN AGAMA REPUBLIK INDONESIA UNIVERSITAS ISLAM NEGERI ANTASARI BANJARMASIN FAKULTAS TARBIYAH DAN KEGURUAN Jalan Jenderal Ahmad Yani KM. 4,5 Benjarmasin 70235 Telepon (0511) 3253939 Faksimile (0511) 3274492 Email: flk@uin-antasari.ac.id Web: flk.uin-antasari.ac.id

#### CATATAN KONSULTASI BIMBINGAN SKRIPSI

| 1. | Nama Mahasiswa | ÷ |
|----|----------------|---|
| 2. | NIM            |   |
| 3. | Program Studi  | ÷ |
| 4. | Judul Skripsi  | : |

5. Dosen Penaschat : ......

6. Catatan Konsultasi : .....

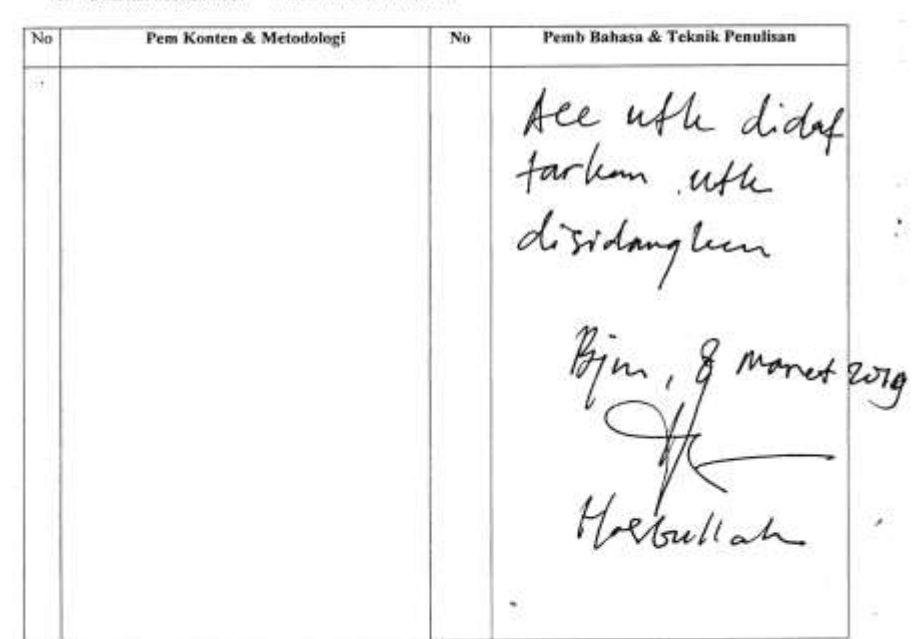

Catatan:

1. Setiap Konsultasi, lembaran catatan ini harus dibawa untuk diisi oleh Pembimbing

2. Konsultasi brikutnya harus membawa lembaran baru yang masih kosong